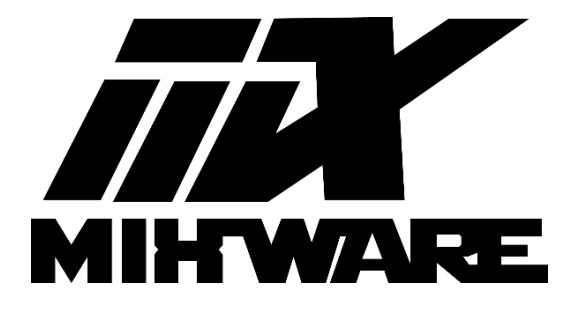

# Vulcan 3D 打印机使用说明书

V1.3

# 目录

- 一、界面介绍
- 二、平台调平
- 三、装载耗材和打印
- 四、软件说明及使用
- 五、常见问题指南
- 六、安全须知
- 七、免责声明

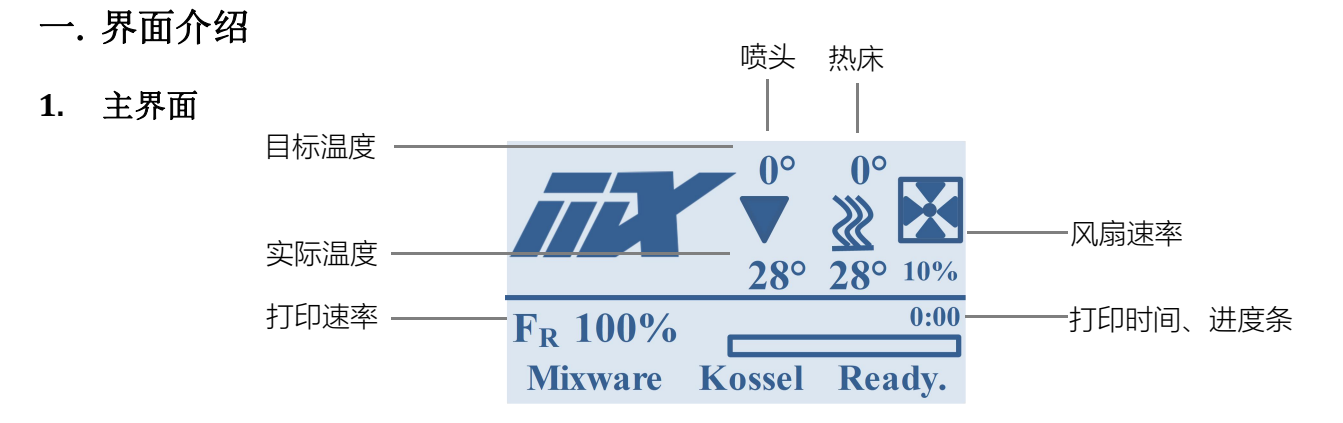

2. 主菜单

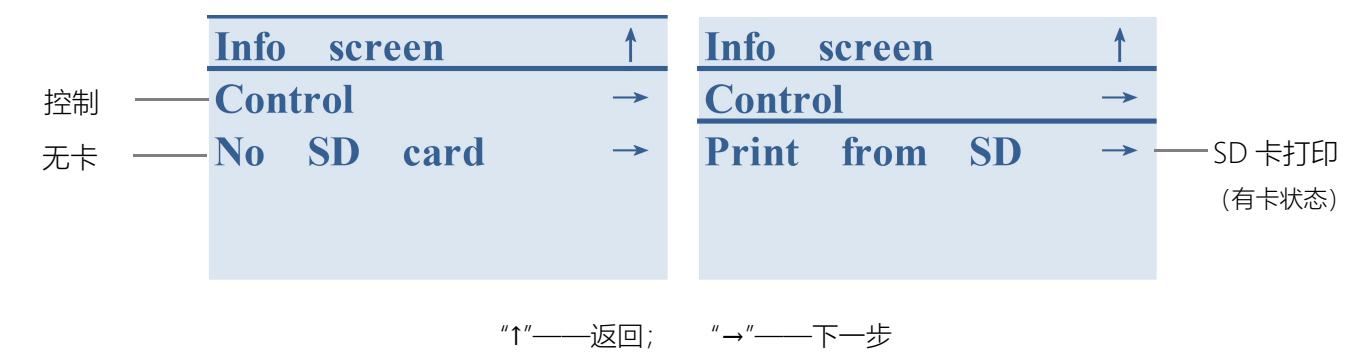

# 3. 控制

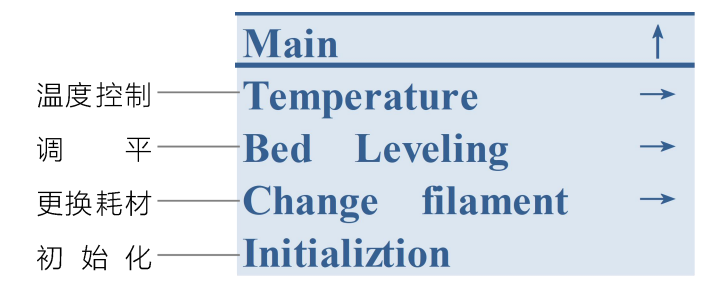

# 4. 温度控制

| 1 | Nozzle | : | 喷头温度 |
|---|--------|---|------|
|   |        |   |      |

| 2 Bed | : | 热床温度 |
|-------|---|------|
|-------|---|------|

- ③ Fan speed : 风扇转速
- ④ Preheat : 预热 (喷头 200℃, 热床 45℃)
- ⑤ Cooldown : 冷却 (关闭所有加热)

| Control    | 1 | Control    | 1   |
|------------|---|------------|-----|
| Nozzle:    | 0 | Nozzle:    | 200 |
| Bed:       | 0 | Bed:       | 45  |
| Fan speed: | 0 | Fan speed: | 0   |
| Preheat    |   | Cool down  |     |

# 二. 平台调平

- ◆ Vulcan 3D 打印机: 自动调平。
- ◆ 组装完成后,首次打印前,必须对打印机进行调平。
- 调平完成后,打印机将保持此状态。若打印首层出现以下三种情况之一都要重新调平:
  (1)、耗材粘附不了平台;(2)、喷嘴离平台过近,耗材无法挤出;(3)、出现高低不平
- 1. 调平

主界面→Control→Bed Leveling

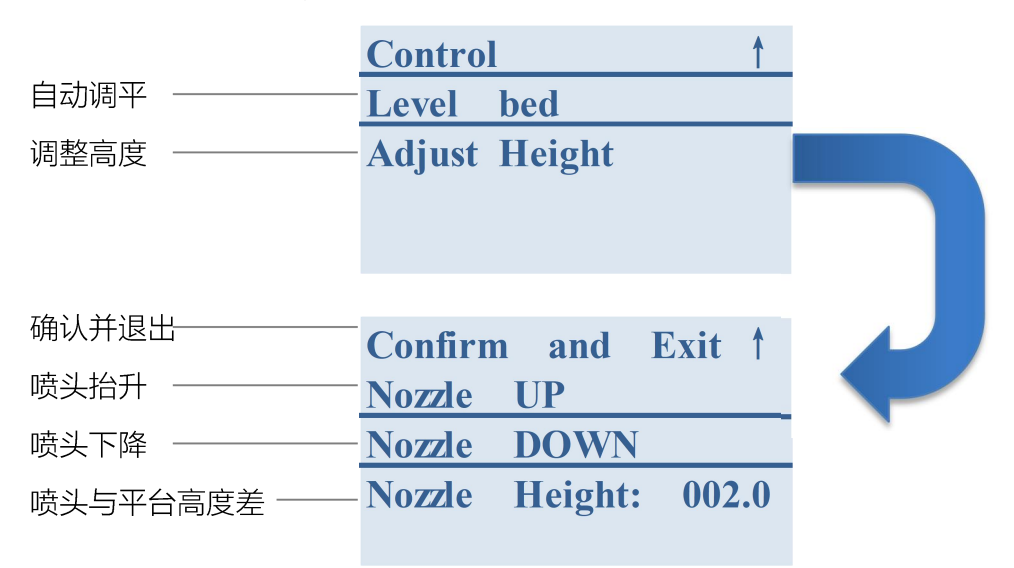

## 2. 调平步骤

- Step1:点击"Level bed",打印机自动对平台校准
- Step2:选择"Up/Down"调整喷头与平台的相对高度
- Step3:完成调平,保存并退出

示意图如下:

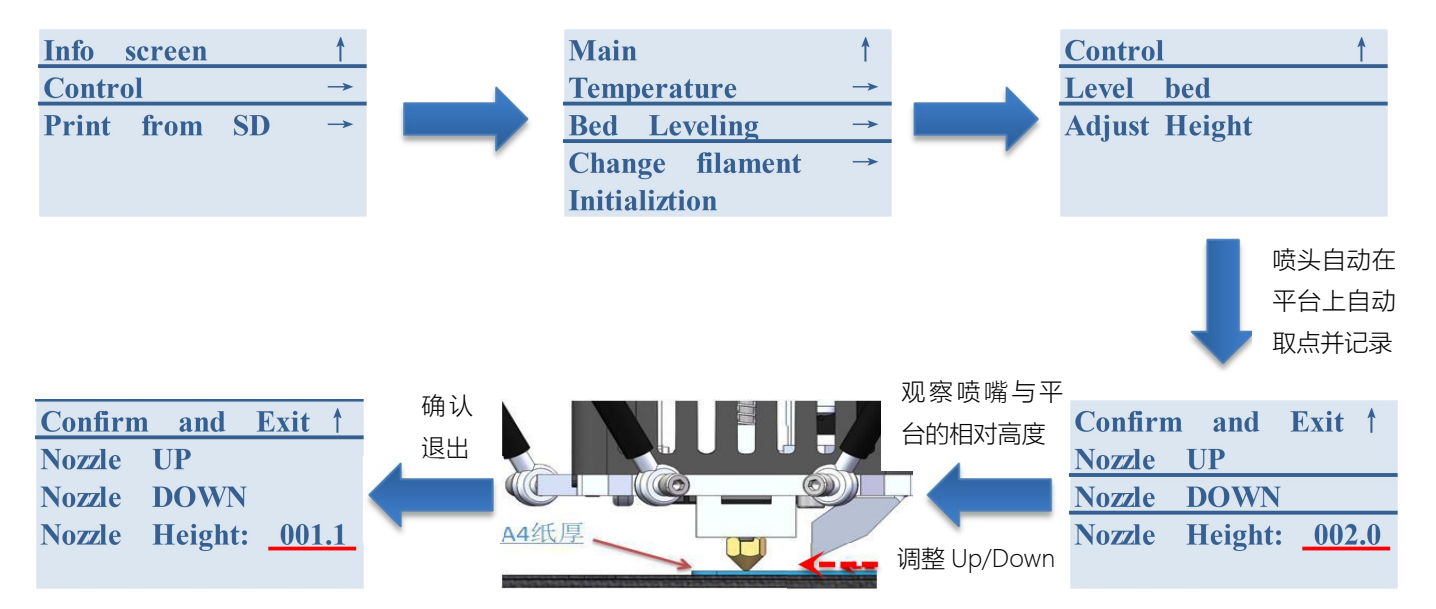

# 三. 装载耗材和打印

# (1) 装载耗材

主界面→Control→Change filament →Load filament,如图 (a) 放置耗材,待温度达到目标温度后,挤出机自动进料, 按照图 (b) 清理掉喷嘴余料→Continue

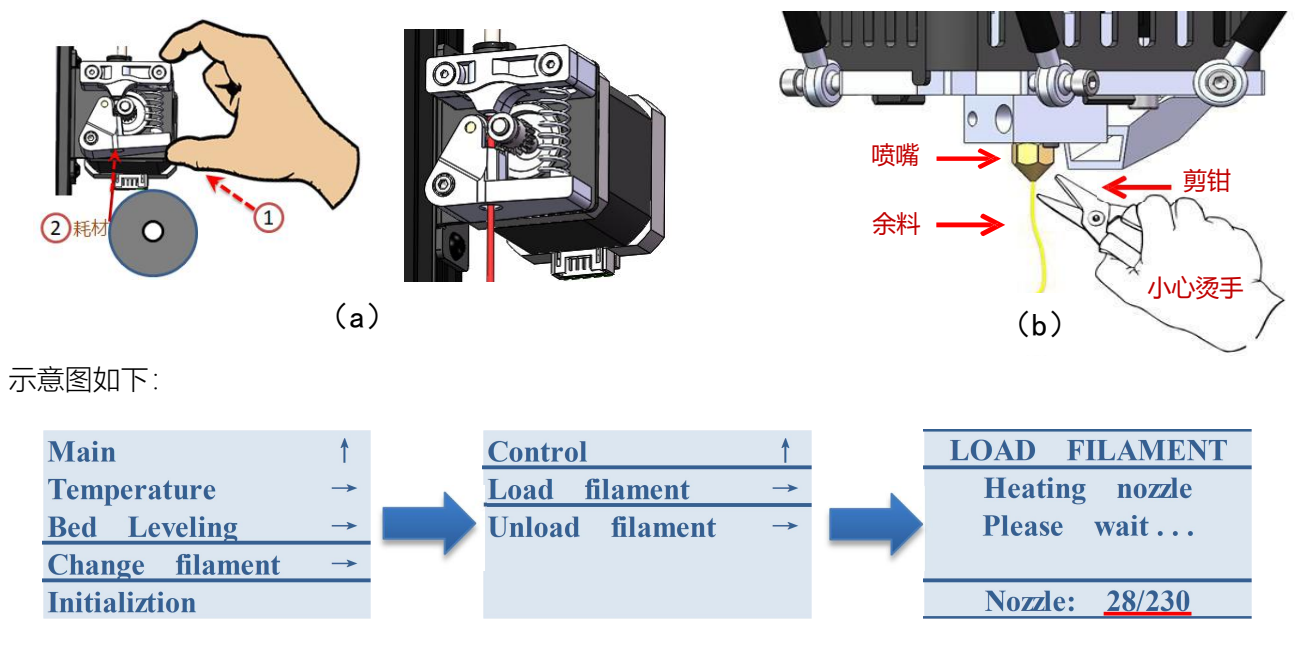

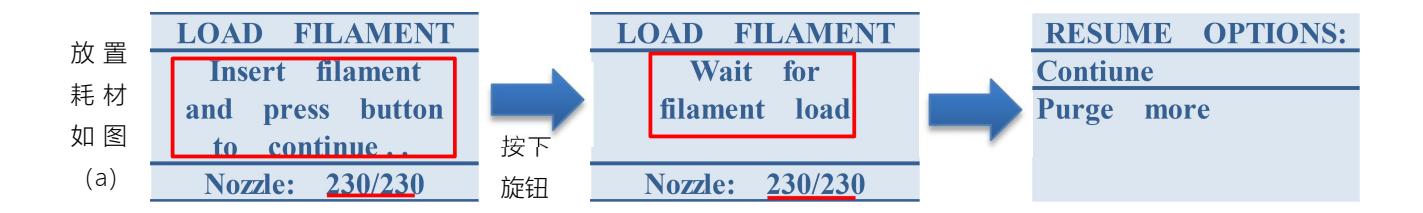

(2) 打印

插 SD 卡 → Primt from SD →选择文件 (以数字/英文命名的 gcode) 打印→观察首层打印效果

示意图如下:

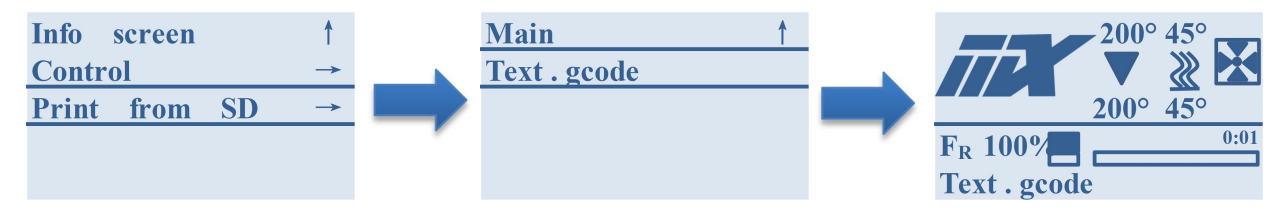

以上操作为首次打印,后续使用中,如果料管里还有耗材就无需再次进料,首层打印正常,也不用再次调平。

# 四. 软件说明及使用

# 1. 系统要求

- ◆ Windows 7 或更高版本 (64 位)
- ◆ 兼容 OpenGL 2 的图形芯片
- 2. 安装
- 2.1 安装程序并运行安装向导,即可完成安装。

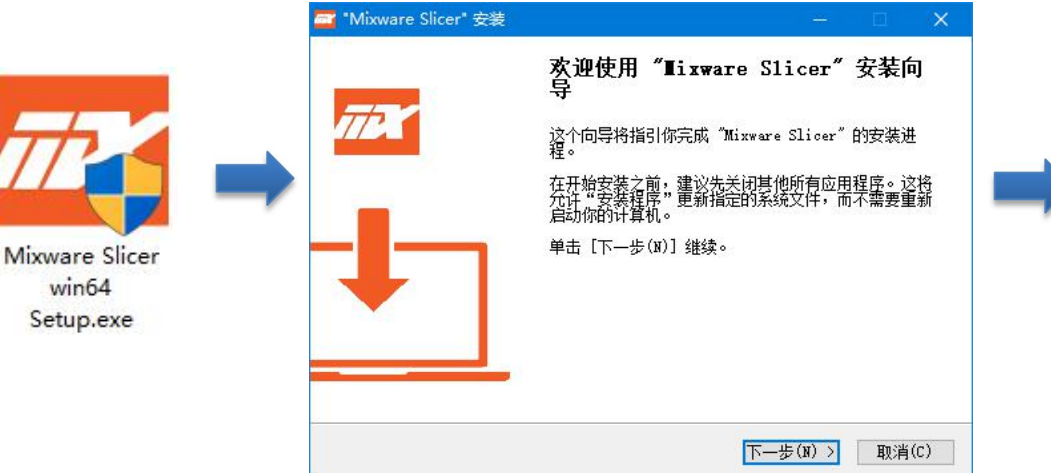

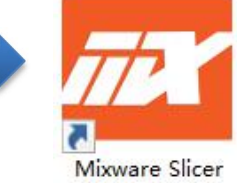

2.2 首次打开 Mixware Slicer 时,将要求您选择 3D 打印机机型,即 Mixware Vulcan 或 Mixware Wand。 选中型号直接点击"Add Printer",即可直接开始使用 Mixware Slicer。 点击"Preferences",选择"Configure...",可以找到"Language"并选择语言,重启即可使用对应的语言界面。

| Mixware Slicer | attings Preference | s Help           |                                    |                    |                                  | - 🗆 X        |
|----------------|--------------------|------------------|------------------------------------|--------------------|----------------------------------|--------------|
| MIHWARE        | Prepare            | Monitor <b>O</b> |                                    | Solid view 🗸       |                                  | Ŷ            |
|                |                    |                  |                                    |                    |                                  |              |
| Æ              |                    |                  | Add Printer                        | 1                  |                                  |              |
| 23             |                    |                  | ♥ Mixware Vulcan<br>○ Mixware Wand |                    |                                  |              |
| 2-3            |                    |                  |                                    |                    |                                  |              |
| <i>2</i>       |                    |                  |                                    |                    |                                  |              |
|                |                    |                  |                                    |                    |                                  |              |
|                |                    |                  |                                    |                    |                                  |              |
|                |                    |                  |                                    |                    |                                  |              |
|                |                    |                  |                                    |                    |                                  |              |
|                |                    |                  | Printer Name: Mixware Vulcan       | Add Frinter        |                                  |              |
|                |                    | 1                |                                    |                    | 1                                |              |
|                |                    |                  |                                    |                    | Please load a 3D model           |              |
|                |                    |                  |                                    | 0.0 x 0.0 x 0.0 mm | <b>00h 00min</b><br>0.00m / ~ 0g | Save to File |

3. 界面概述

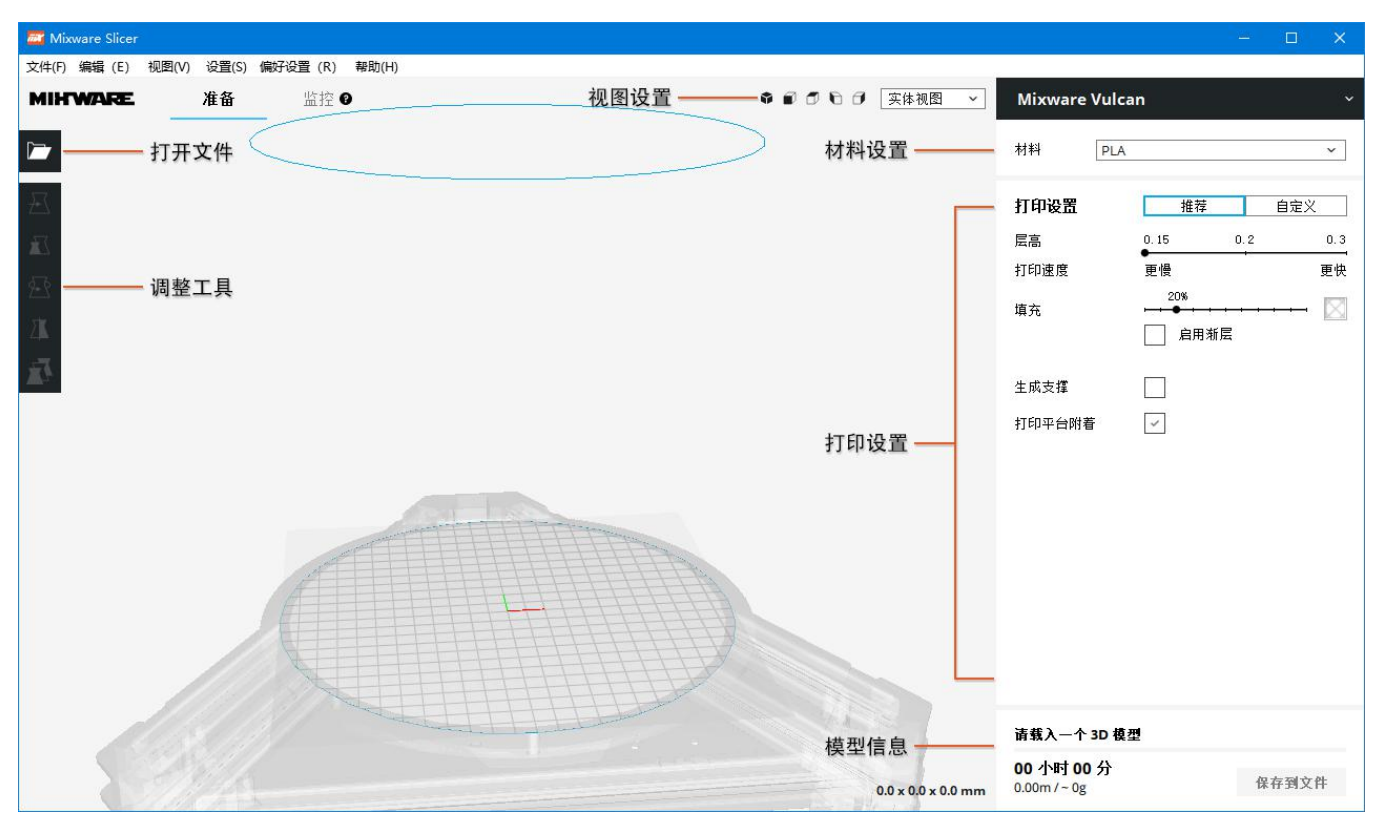

4. 模型切片

#### 按照以下步骤执行,完成模型切片:

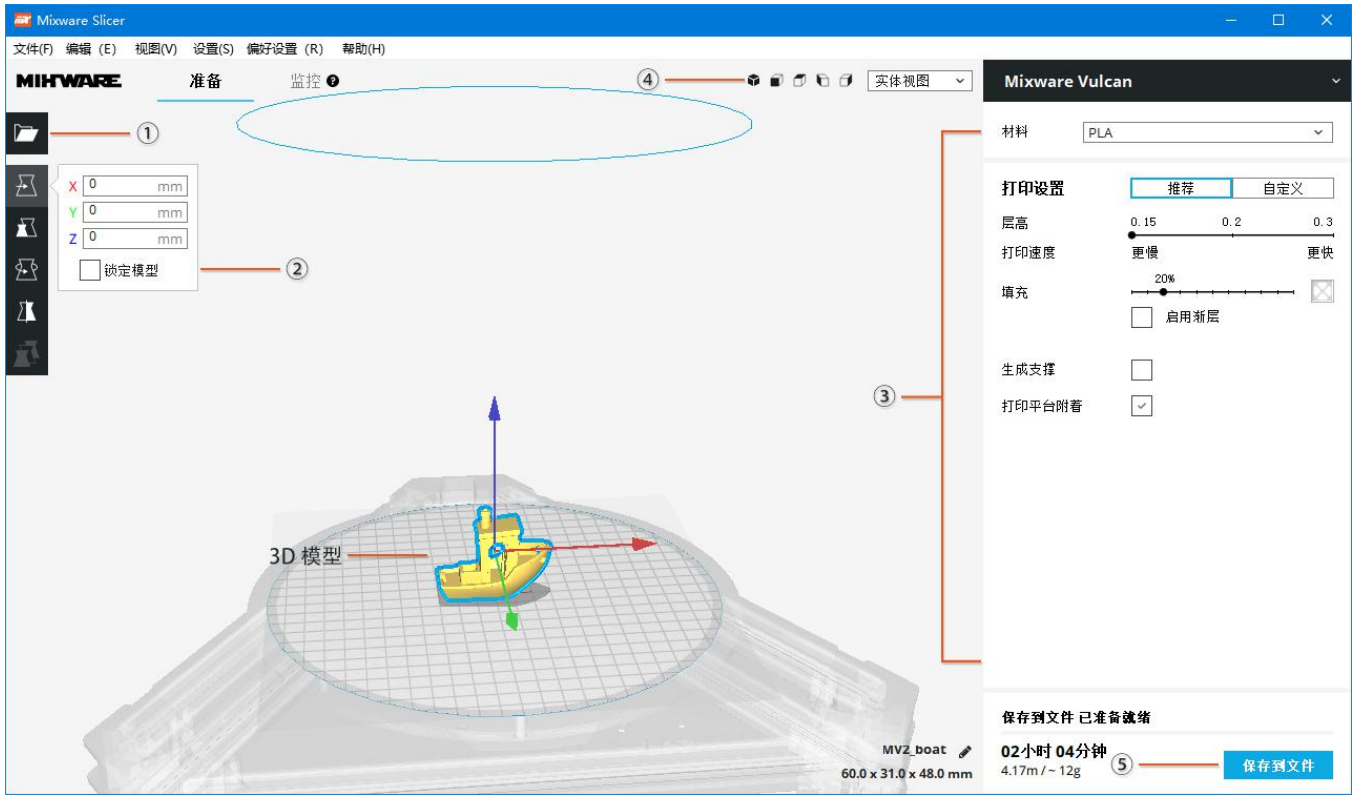

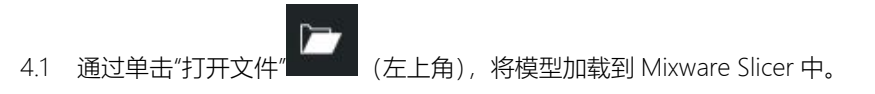

4.2 选中模型后使用调整工具来定位,缩放,旋转和镜像模型。

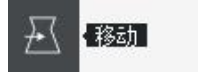

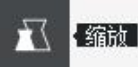

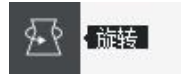

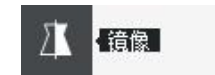

4.3 在右侧边栏中选择配置文件质量,设置填充比例,启用或禁用支撑和打印平台附着。

| Mixware Vu | lcan ~                                           |
|------------|--------------------------------------------------|
| 材料 P       | LA v                                             |
| 打印设置       | 推荐    自定义                                        |
| 层高         | 0.15 0.2 0.3                                     |
| 打印速度       | 更慢     更快                                        |
| 填充         | 20%<br>▶ ● ● • • • • • • • • • • • · · · · · · · |
| 生成支撑       |                                                  |
| 打印平台附着     | $\checkmark$                                     |
| .4 要查看所选配置 | 文件和支持设置的结果,请转到视图模块                               |

4.5 在右下角,选择"保存到文件"或"保存到可移动驱动器"以保存打印文件。

# 5. 升级固件

按照以下步骤执行,完成固件升级:

5.1 在右上角,选择"管理打印机"进入打印机界面

| Mixware Vulcan |                |  |  |  |  |
|----------------|----------------|--|--|--|--|
| •              | Mixware Vulcan |  |  |  |  |
|                | 新增打印机(A)       |  |  |  |  |
|                | 管理打印机(I)       |  |  |  |  |

5.2 使用 USB 线,将打印机连接到 Mixware Slicer;打印机界面显示"通过 USB 连接"时,点击"Upgrade Firmware"。

| 本          | 打印机        |         |        |                      |                                   |                      |                                       |
|------------|------------|---------|--------|----------------------|-----------------------------------|----------------------|---------------------------------------|
| 设置<br>打印机  | 激活         | 添加      | 肥休     | 重命名                  |                                   |                      |                                       |
| 材料<br>配置文件 | Nixware Fu | lenn    |        | Mixware              | /ulcan                            |                      |                                       |
|            |            |         |        | 打印机设置                | 升级固件                              | 1                    |                                       |
|            |            |         |        | 打印机类型:<br>连报:<br>状态: | Mixware Vul<br>通过 USB 道<br>等待打印作过 | lean<br>摘<br>比       |                                       |
|            |            | Misvere | Yulcan | al.                  |                                   | Mixware              | Vulcan                                |
|            |            |         |        |                      |                                   | 打印机设置                | 升级固件                                  |
|            |            |         |        |                      |                                   | 打印机类型:<br>连接:<br>状态: | Mixware Vulcan<br>通过 USB 连接<br>等待打印作业 |

#### 东莞市科栋电子科技有限公司

#### 5.3 点击"上传自定义固件"并选择升级文件,等待升级完成。

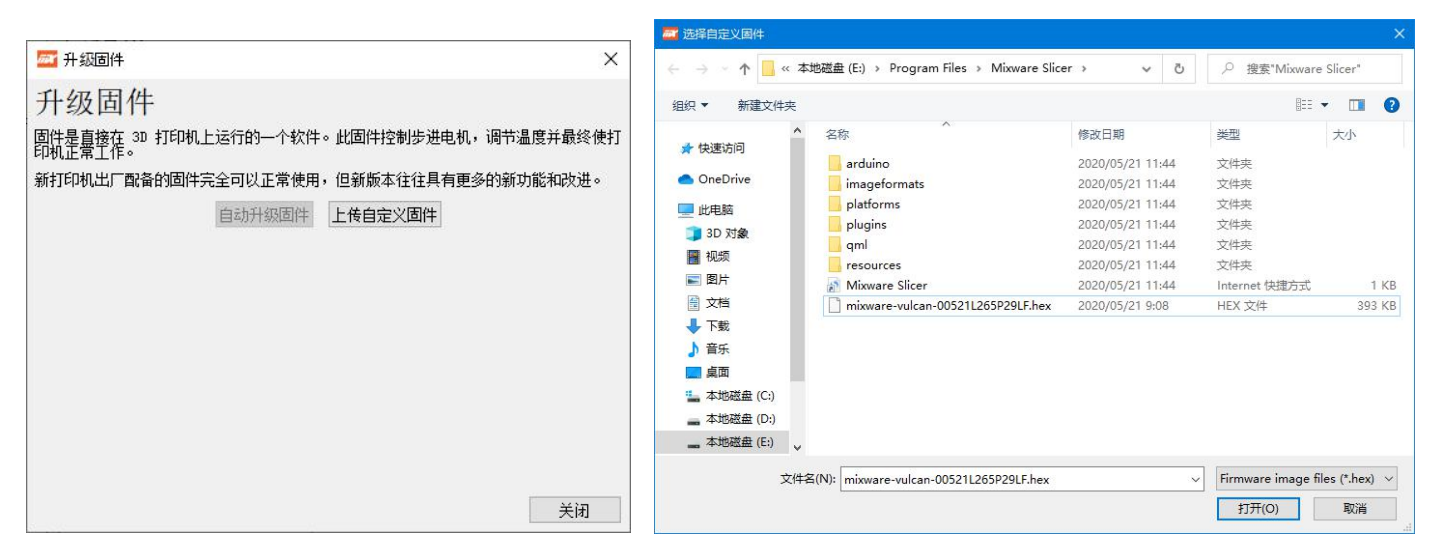

5.4 固件升级完成。

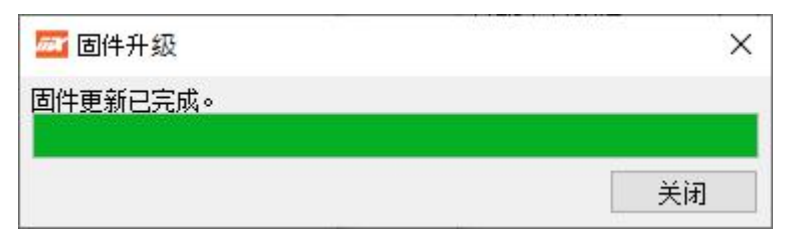

### 东莞市科栋电子科技有限公司

# 五.常见问题指南

# 1. 调平失败

在调平时,出现界面 (a),需重启打印机并进行初始化如图 (b)。 检查调平开关能否正常触碰,具体请联系售后。

| Homing failed  | Main            |
|----------------|-----------------|
| PRINTER HALTED | Temperature -   |
| Please reset   | Bed Leveling    |
|                | Change filament |
|                | Initializtion   |
| (a)            | (b)             |
|                |                 |

- 2. 首层打印失败
- 2.1 若挤出耗材不能粘附在平台上即喷头离平台过高(如图"C"),或 打印模型发生翘曲 Stop print→主界面→Control→Bed leveling →Adjust Height→Nozzle down(降低喷嘴高度)→重新打印, 直到调试成图(B)。

翘曲

2.2 若打印模型不粘附底阀,调整切片软件中"打印平台附着"的 "Raft 空隙"。推荐"Raft 空隙"参数: 0.22 或 0.24.

|                                    | ÷ 打印平台附着 |    |      | ~  |
|------------------------------------|----------|----|------|----|
|                                    | 打印平台附着类型 | 85 | Raft | ~  |
| Raft 空隙                            | Raft 空隙  | °o | 0.24 | mm |
|                                    | 起始层Z重叠   | °o | 0.14 | mm |
| 模型酸后的 raft 法与第一法之<br>间的问题。口右举一层地想有 | Raft 顶层  | °° | 2    |    |
| 7 这个量,以便隆低 raft 层和                 | 🗷 特殊模式   |    |      | ~  |
| 模型之间的附着。 让 raft 更容                 | 打印序列     | °, | 同时打印 | ~  |
| 易剥离。                               |          |    |      |    |

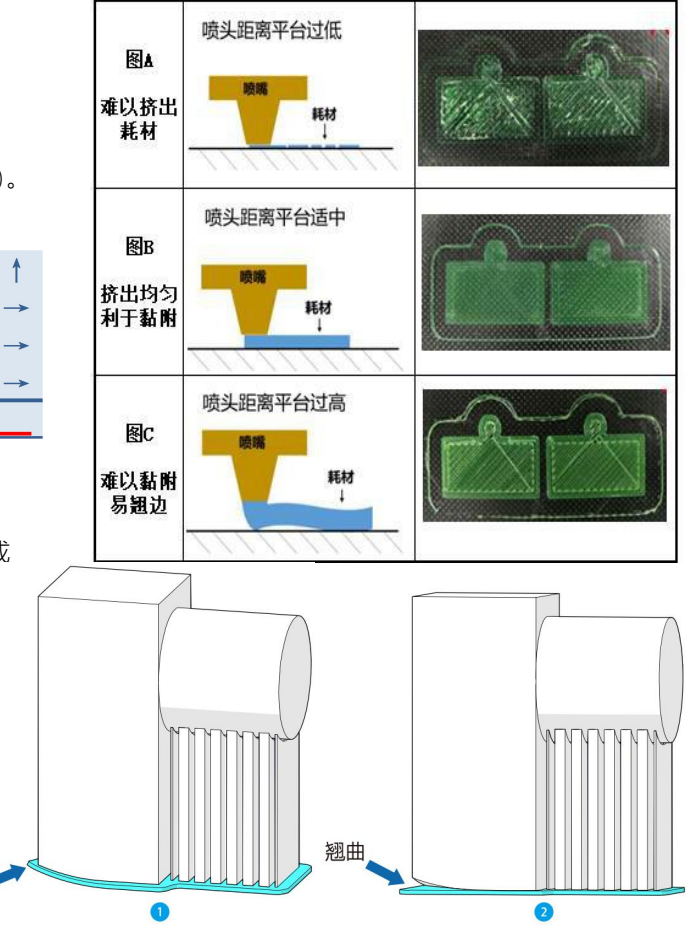

# 3. 液晶屏幕不显示或者显示白条

- 3.1 确保正常连接打印机或接通电源;
- 3.2 确保液晶屏接线正常, 主板上 EXP1 接液晶屏 EXP1, EXP2 接 EXP2;

## 4. 不能脱机打印

- 4.1 确保 SD 卡正常;
- 4.2 脱机打印只支持 gcode 文件,不支持 stl 文件,请用切片软件将模型切片导出 gcode 文件,且文件名必须为英文/数字。

## 5. 打印头堵头,堵喷嘴、喉管不同部分

5.1 喷嘴处堵料:

一是耗材质量不佳;二是加工时没有将喷嘴处的金属屑清理干净,出厂前我们都会检查避免此问题,如出现此问题,请尝试清理 喷嘴或联系客服寻求解决方案;

- 5.2 喉管处堵料:
  - 一可能是散热不够导致,请确保风扇及时给散热铝块散热; 二可能是喉管没有拧到底,请检查并确保喉管拧到底;
- **5.3** 快插接头与散热铝块连接处堵料,此情况亦是散热不及时导致, 请检查风扇是否正常运转。
- 5.4 根据右图自行更换喷嘴:
  - a) 拆下打印头顶罩①;
  - b) 拆下方形散热风扇②;
  - c) 松 M3 螺丝③,取下喷头组件(必须确认喷头已经冷却);

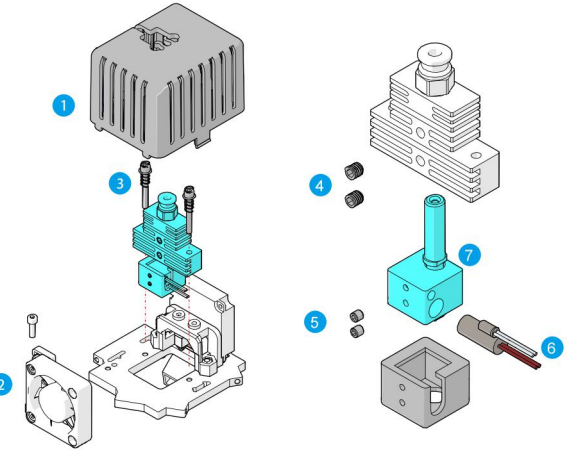

- d) 松 M4 顶丝④和 M3 顶丝⑤,拆下加热管和测温器⑥;
- e) 替换新的喷头⑦
- f) 以倒序安装好打印头。

### 6. 打印头不出丝或者出丝不均匀

6.1 打印头不出丝有两种情况:

一是堵料,请参照第 3 项进行处理,第二种是加热温度不够,一般 PLA 打印温度是 190-210 度,ABS 打印温度是 220-250 度。 6.2 打印头出丝不均匀,请先确保打印头没有堵料,参照第 3 项,如没有堵料现象,请检查挤出机是否正常,以及挤出机与挤出轴承 给耗材的摩擦力是否足够,如摩擦力不够出现打滑或者转动不同步的现象,请清理挤出轮。

- 7. 打印头晃动不稳定
- 7.1 请检查固定鱼眼轴承的螺丝是否松动;
- 7.2 请检查皮带连接件, 滑车是否晃动, 如有, 请检查螺丝是否均已拧紧。
- 8. 耗材断裂,无法正常挤出耗材
- 8.1 按以下步骤更换耗材:
  - a) 拔出黑色料管卡扣①;
  - b) 按压黑色料管卡爪②;
  - c) 拔出料管③;
  - d) 将断裂的耗材取出或剪平;
  - e) 装载新的耗材。

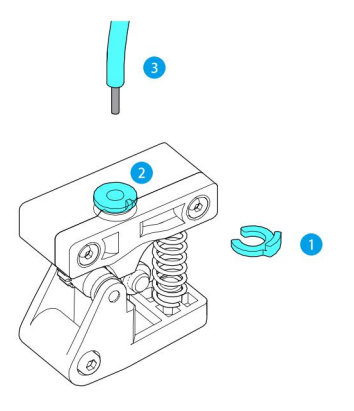

# 六. 安全须知

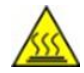

Vulcan3D 打印机工作状态下,会产生高温。严禁用手触碰工作部件或直接接触挤出料。打印完成后,工作部件仍可能处于高温状态。请耐心等待工作部件和打印模型冷却,再从打印平台上取下模型。

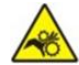

Vulcan3D 打印机包含高速运动的工作部件, 谨防夹手。

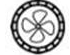

请于宽敞、通风良好环境下使用 Vulcan 3D 打印机。

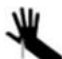

从打印平台取下模型时,注意不要将锐利物品划向手指。

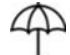

请注意对 Vulcan 3D 打印机进行防雨、防潮保护。

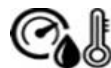

Vulcan 3D 打印机的使用环境温度建议为 8℃-40℃,湿度为 20%-50%,在此范围之外使用,可能带来不良的打印效果。

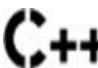

出厂时固件已调试好并上传至主板,使用机器时不需重新上传固件;上传不正确的固件很可能会使机器损坏或功能丢失。 如非必要,不建议自行升级固件。

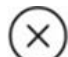

无人看管情况下,不建议运行 Vulcan 3D 打印机。

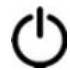

如遇紧急情况,请直接关闭 Vulcan 3D 打印机的电源。

# 七.免责声明

本用户手册为安装、操作、维护指导书,并非产品保证书。东莞市科栋电子科技有限公司 尽力确保手册材料的准确与完整,但对文档里的错误或遗漏不承担任何责任。同时保留对 本用户使用手册的排版、错误等进行解释和修改的权利。文档有信息变动时恕不另做通知, 如需了解请联系售后或查看官网下载最新版本。

## 东莞市科栋电子科技有限公司

Dongguan Kedong Electronic Technology Co., Ltd.

**\$** 0769-81829869

www.mixwarebot.com

♀ 东莞市石排镇浦心工业区上汴大道1号